# Инструкция для абитуриента

#### Bход в Moodle

- Получите личные логин и пароль у проктора для входа на сайт <a href="https://school.rggu.ru/">https://school.rggu.ru/</a> (система Moodle).
- На данном сайте Вам потребуется зайти в личный кабинет.
- После входа в личный кабинет Вы сможете приступить к выполнению заданий.

#### ВАЖНО!

Перед началом выполнения заданий обязательно проинформируйте проктора о времени начала экзамена. Время окончания также необходимо сообщить проктору.

• Для входа в верхнем правом углу нажмите «ВХОД»:

|         | Ø P      | усский (ru) 🗸 | <u>Вход</u> |  |
|---------|----------|---------------|-------------|--|
| КУРСЫ 🗸 | ФОРУМЫ 🗸 | РУССКИЙ (RI   | - (L        |  |

• Введите данные для входа в систему:

| CONTRACTOR IN TOCUMAN COMPANY |  |
|-------------------------------|--|
| Логин<br>Пароль               |  |
| ВХОД<br>Забыли пароль?        |  |

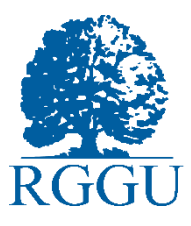

• Выберите вкладку «Личный кабинет»:

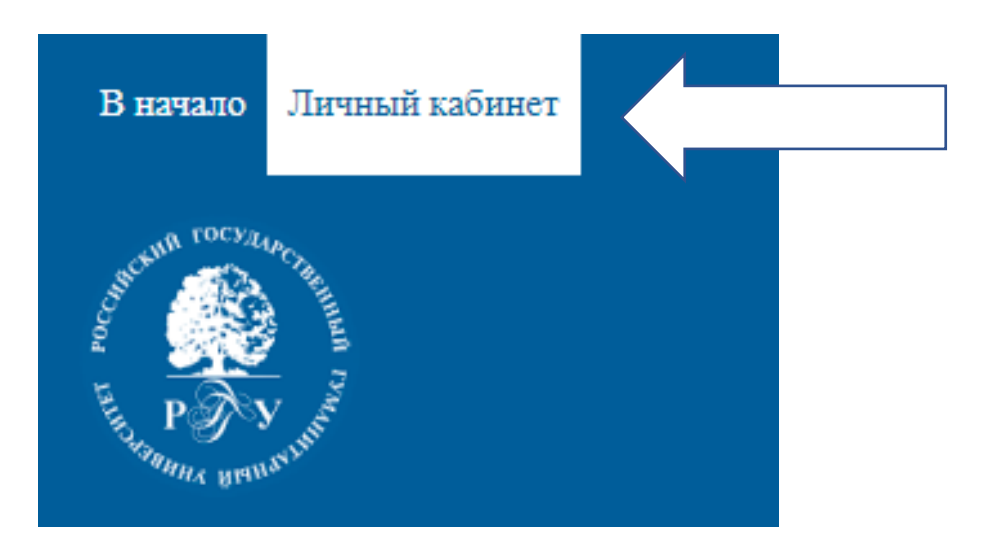

• Вам откроется вкладка со всеми курсами, на которые Вы записаны:

# Личный кабинет

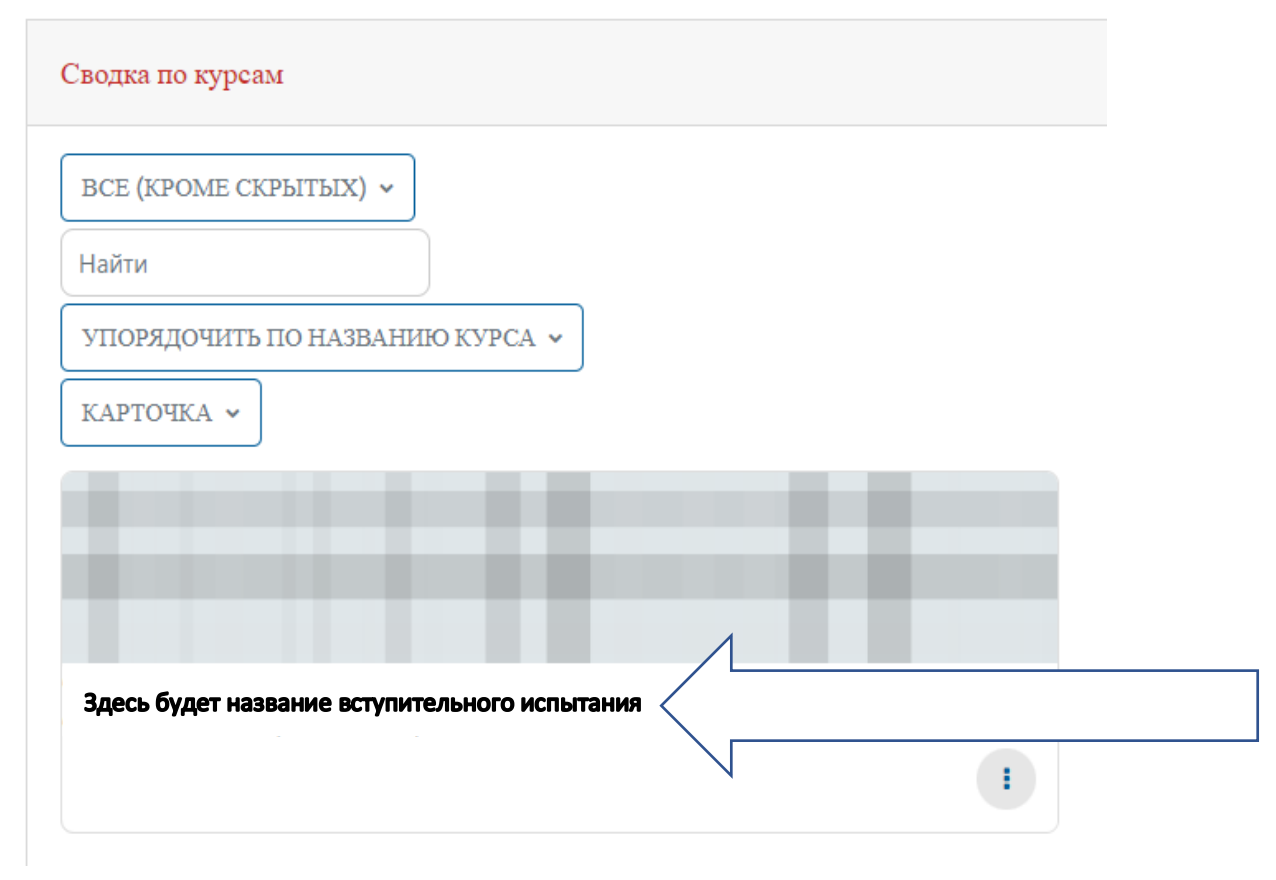

• Нажмите на тест, далее «Начать тестирование». Вы можете приступать к выполнению заданий.

## Завершение работы

- По окончании тестирования необходимо нажать кнопку «Завершить попытку», а затем «Отправить все и завершить тест» в окошке подтверждения.
- Не забудьте сообщить проктору время окончания тестирования, прежде чем покинуть конференцию.

### Желаем Вам успехов!